# **ODBC Client Driver Help**

© 2011 Kepware Technologies

## **Table of Contents**

| Table of Contents                                                                                                    | 2 |
|----------------------------------------------------------------------------------------------------|---|
| ODBC Client Driver Help.                                                                                                    | 4 |
| Overview                                                                                                    | 4 |
| Driver Setup                                                                                                    | 5 |
| Data Source Settings                                                                                                    | 5 |
| Data Source Setup                                                                                                    | 6 |
| Automatic Tag Generation Options                                                                                               | 0 |
| Timing1                                                                                                    | 1 |
| Data Source Access Methods 1'                                                                                                  | 1 |
| Tables                                                                                                    | 2 |
| Query                                                                                                    | 3 |
| Stored Procedure                                                                                                    | 5 |
| Running as a System Service                                                                                                    | 7 |
| Data Source Authentication 1                                                                                                   | 7 |
| Setting up SQL Authentication 1                                                                                                | 8 |
| Data Types Description 20                                                                                                    | 6 |
| Address Descriptions                                                                                                    | 7 |
| Error Descriptions 2                                                                                                    | 8 |
| Address Validation 2                                                                                                    | 8 |
| Missing address                                                                                                    | 8 |
| Device address ' <address>' contains a syntax error</address>                                                                  | 9 |
| Data Type ' <type>' is not valid for device address '<address>'</address></type>                                               | 9 |
| Device address ' <address>' is Read Only</address>                                                                             | 9 |
| Array support is not available for the specified address: ' <address>'</address>                                               | 9 |
| Device Status Messages                                                                                                    | 9 |
| Write request rejected on Read Only item reference ' <channel name=""><device name=""><address> '</address></device></channel> | 9 |
| ODBC Client Driver Specific Messages                                                                                           | 0 |
| Unable to retrieve table names (Reason: ODBC Specific Error)                                                                   | 0 |
| Unable to retrieve table column names (Reason: ODBC Specific Error)                                                            | 1 |
| Unable to retrieve table row count (Reason: ODBC Specific Error)                                                               | 1 |
| Unable to retrieve stored procedure names. (Reason: ODBC Specific Error)                                                       | 1 |
| Unable to retrieve supported access methods (Reason: ODBC Specific Error)                                                      | 1 |
| Query validation failed due to the following: (Reason: ODBC Specific Error)                                                    | 2 |
| Unable to connect to data source on channel ' <channel name="">' (Reason: ODBC Specific Error)</channel>                       | 2 |
| Unable to open recordset on device ' <device name="">' (Reason: ODBC Specific Error)</device>                                  | 2 |
| Unable to query recordset on device ' <device name="">' (Reason: ODBC Specific Error)</device>                                 | 3 |
| Unable to retrieve database value for tag ' <tag address="">' on device '<device name="">'</device></tag>                      | 3 |
| Unable to write database value ' <value>' for tag '<tag address="">' on device '<device name="">'</device></tag></value>       | 3 |

|     | Unable to read internal tag <tag address="">' on device '<device name="">' (Reason: ODBC Specific Error)</device></tag>                               | 33   |
|-----|----------------------------------------------------------------------------------------------------|------|
|     | Unable to write to internal tag ' <tag address="">' on device '<device name="">' (Reason: ODBC Specific<br/>Error).</device></tag>                    | 34   |
|     | Unable to read parameter tag ' <tag address="">'. (Reason: ODBC Specific Error)</tag>                                                                 | 34   |
|     | Unable to write to parameter tag ' <tag address="">' (Reason: ODBC Specific Error)</tag>                                                              | 34   |
|     | Unable to execute stored procedure " <stored name="" procedure="">' on device '<device name="">'. (Reason:<br/>ODBC Specific Error)</device></stored> | . 34 |
|     | Call to execute stored procedure ' <stored name="" procedure="">' on device '<device name="">' failed (Reason: ODBC Specific Error)</device></stored> | .35  |
|     | Data source ' <data name="" source="">' is configured as Read Only (all writes will be rejected)</data>                                               | 35   |
|     | Unable to write to item ' <tag address="">' (Reason: ODBC Specific Error)</tag>                                                                       | 35   |
| Ine | dex                                                                                                    | 36   |

## **ODBC Client Driver Help**

Help version 1.032

#### CONTENTS

#### **Overview**

What is the ODBC Client Driver?

#### Driver Setup

How do I configure the ODBC Client Driver to communicate with ODBC data sources?

#### **Data Types Description**

What data types are supported by this driver?

#### Address Descriptions

How do I address a data location in my ODBC data source?

#### **Error Descriptions**

What error messages are produced by the ODBC Client Driver?

### Overview

The ODBC Client Driver provides an easy and reliable way to connect ODBC data sources to OPC Client applications, including HMI, SCADA, Historian, MES, ERP and countless custom applications. It provides single-point access to multiple ODBC data sources via ODBC. Using the power and speed of OPC, the server is able to offer ODBC data to any OPC/DDE enabled client.

## Driver Setup

Supported ODBC Data Sources

The following ODBC-compliant data sources are supported:

- Microsoft Access
- Microsoft SQL
- MySQL\*
- Oracle
- Sybase

\*If the project uses a MySQL data source, users must select **MySQL** from the Model drop-down list when creating a device. This will make the driver accommodate MySQL's data handling requirements. The PC that is running the OPC server must have the MyODBC driver installed, as well.

#### **ODBC Client Driver Features**

- Multiple connection sessions to multiple ODBC data sources.
- Read/Write to the SQL engine.
- Automatic tag generation based on tables, queries, and stored procedures from the ODBC data source.
- OPC DA.
- Drag and drop editing.
- CSV import and export for easy manipulation of tags.
- Data Scaling.
- System Tags for general error feedback to client applications.
- New tags that can be added to the application at any time (even at Runtime).
- The ability to run as a System Service.
- A built-in User Manager for complete control over individual users' functionality and privileges.

#### **Communication Protocol**

ODBC API

#### Requirements

Microsoft Data Access Components (MDAC), which consists of several core components that provide various database technologies (including ODBC and its drivers).

### Maximum Channels and Devices

The maximum number of channels supported by this driver is 100. The maximum number of devices supported per channel is 4096.

Note: In this driver, the channel corresponds to the ODBC Driver and its particular ODBC data source.

## **Data Source Settings**

The Data Source Settings tab is used to configure various data source settings.

| Channel Properties                                   | × |
|------------------------------------------------------|---|
| General   Write Optimizations   Data Source Settings |   |
| Data Source Selection                                |   |
| Data source: pubs                                    |   |
| User name:                                           |   |
| Password:                                            |   |
| <u>C</u> onfigure DSN                                |   |
| Login timeout: 15 📑 seconds                          |   |
|                                                      |   |
|                                                      |   |
|                                                      |   |
| Caricer Apply Help                                   |   |

Descriptions of the parameters are as follows:

- **Data Source:** This drop-down menu specifies the Data Source Name (DSN). A DSN must be created and configured for the data source before it will appear in the menu.
- User Name: This parameter specifies the user name. It is only needed if required by the data source (such as in SQL server authentication).
- **Password:** This parameter specifies the password. It it only needed if required by the data source (such as in SQL server authentication).
- **Configure DSN:** When clicked, this button will prompt the user to configure the DSN for access to a particular ODBC database.
- Login Timeout: This parameter specifies the number of seconds that the server will wait for a response before timing out when attempting to connect to the ODBC data source. The valid range is 1 to 99999 seconds. The default setting is 5 seconds.

**Note:** Some data sources can use Windows NT Authentication to gain access to the data source. If the data source is configured to use Windows NT Authentication, it will ignore the User Name and Password and will use the Network Login ID instead. For more information, refer to **Data Source Authentication**.

#### Configuring a DSN

The following example uses System DSNs, which are local to the computer but not user-dedicated. This means that they can be accessed by any user with privileges. User DSNs, which are also local to the computer, are only accessible by the current user. System DSNs must be used when the OPC server is configured to run as a System Service; otherwise, tags will neither be automatically generated nor be Good quality in projects in which they are already contained.

- 1. To start, click Configure DSN to invoke the Microsoft® ODBC Data Source Administrator.
- 2. Then, map an ODBC data source to a data source name.

**Note:** Once a DSN has been created successfully, it will appear in the Data Source drop-down menu. For more information, refer to **Data Source Setup**.

## **Data Source Setup**

For information on using the ODBC Client Driver to configure a data source in the OPC server, refer to the instructions below.

**Important:** When configuring a DSN on a 64 bit operating system, the 64 bit version of the Microsoft® ODBC Data Source Administrator must be used (because the 64 bit version is used by this product's configuration utility).

**MySQL Users Note:** If using MySQL, the ODBC Driver must be installed on the PC that is running the OPC server.

- 1. To start, open the OPC server and create a new channel.
- 2. Next, right-click on the channel name and then select Properties | Data Source Settings.
- 3. Then, click **Configure DSN**.

| Channel Properties                               | X  |  |
|--------------------------------------------------|----|--|
| General Write Optimizations Data Source Settings |    |  |
| Data Source Selection                            |    |  |
| Data source:                                     |    |  |
| User name:                                       |    |  |
| Password:                                        |    |  |
| <u>C</u> onfigure DSN                            |    |  |
| Login timeout: 15 💼 seconds                      |    |  |
| OK Cancel Apply He                               | lp |  |

**Note:** This example uses System DSNs (which are local to the computer and can be accessed by any user with privileges). User DSNs (which are local to the computer but only accessible by the current user) can also be chosen.

4. Next, click Add.

| 🔇 ODBC D         | ata Source Administrator 🔹 👔                                                                                                    | < |
|------------------|----------------------------------------------------------------------------------------------------|---|
| User DSN         | System DSN File DSN Drivers Tracing Connection Pooling About                                                                                                    |   |
| <u>S</u> ystem D | ata Sources:                                                                                                    |   |
| Name             | Driver Add                                                                                                    | Ľ |
|                  | <u>H</u> emove                                                                                                    |   |
|                  | <u>C</u> onfigure                                                                                                    |   |
|                  |                                                                                                    |   |
|                  |                                                                                                    |   |
|                  |                                                                                                    |   |
| 3                | An ODBC System data source stores information about how to connect to the indicated data provider. A System data source is visible to all users on this machine, including NT services. |   |
|                  | OK Cancel Apply Help                                                                                                    |   |

5. Then, select the desired data source. In this example, a SQL Server data source is used.

| Name                                                                                                    | Version                                                                                                    |   |
|----------------------------------------------------------------------------------------------------|----------------------------------------------------------------------------------------------------|---|
| Microsoft Excel Driver (*.xls)<br>Microsoft FoxPro VFP Driver (*.dbf)<br>Microsoft ODBC for Oracle<br>Microsoft Paradox Driver (*.db )<br>Microsoft Text Driver (*.txt; *.csv)<br>Microsoft Visual FoxPro Driver | 4.00.5303.01<br>6.01.8629.01<br>2.573.6526.00<br>4.00.5303.01<br>4.00.5303.01<br>6.01.8629.01<br>2000.80.194.00 | • |

6. Name the ODBC data source, and select the SQL database to which it will connect. Then, click **Next**.

| Create a New Data Source to SQL Server 🛛 🔀                                                                                                 |                                                                                                    |  |
|----------------------------------------------------------------------------------------------------|----------------------------------------------------------------------------------------------------|--|
| Selact a driver ro-<br>me<br>oft dB ase to<br>soft Excels<br>H crosoft ForPri<br>Cont ODB<br>Cost Para<br>Post Para<br>States<br>Cost Para | This wizard will help you create an ODBC data source that you can use to connect to SQL Server.<br>What name do you want to use to refer to the data source?<br>Name: pubs<br>How do you want to describe the data source?<br>Description:<br>Which SQL Server do you want to connect to?<br>Server: SQL |  |
|                                                                                                    | Finish <u>N</u> ext > Cancel Help                                                                                                    |  |

7. In **Microsoft SQL Server DSN Configuration**, **Windows NT Authentication** should be selected by default. If it is not, select it and then click **Next**.

| Microsoft SQL Server DSN Configuration |                                                                                                    |   |  |
|----------------------------------------|----------------------------------------------------------------------------------------------------|---|--|
| Select a diverto                       | How should SQL Server verify the authenticity of the login ID?                                                          |   |  |
| off Excel                              | With Windows NT authentication using the network login ID. With SQL Server authentication using a login ID and password |   |  |
| Mistosoft FoxPri                       | entered by the user.                                                                                                    |   |  |
| osoft Para                             | To change the network library used to communicate with SQL Server,<br>click Client Configuration.                       |   |  |
| SQL Serv                               | Client Configuration                                                                                                    |   |  |
|                                        | Connect to SQL Server to obtain default settings for the additional configuration options.                              |   |  |
|                                        | Login ID:                                                                                                    |   |  |
|                                        | Password:                                                                                                    |   |  |
|                                        |                                                                                                    | _ |  |
|                                        | < Back Next > Cancel Help                                                                                               |   |  |

Note: If running the OPC server in System Service mode, refer to Running as a System Service.

8. Next, check **Change the default database to** and then select the desired database from the drop-down menu. Select the default database if the desired database is not available.

| Microsoft SQL Server DSN Configuration                                                                                                    |                                                                                                    |  |  |  |
|----------------------------------------------------------------------------------------------------|----------------------------------------------------------------------------------------------------|--|--|--|
| Selaci a diriver iui<br>me<br>oli dibase i<br>i scoli Eviceli<br>i scoli Eviceli<br>i scoli Scoli Eviceli<br>i scoli Scoli Eviceli<br>i scoli Scoli Eviceli<br>i scoli Scoli Eviceli<br>i scoli Scoli Eviceli<br>i scoli Scoli Eviceli<br>i scoli Scoli Eviceli<br>i scoli Scoli S | <ul> <li>Change the default database to;<br/>pubs         <ul> <li>Attach database filename:</li> <li>Attach database filename:</li> <li>Create temporary stored procedures for prepared SQL statements and drop the stored procedures:</li> <li>Change the stored procedures:</li> <li>Change the stored procedures:</li> <li>Change the stored procedures:</li> <li>Change the stored procedures:</li> <li>Change the stored procedures:</li> <li>Change the stored procedures:</li> <li>Change the stored procedures:</li> <li>Change the stored procedures:</li> <li>Change the stored procedures:</li> <li>Use ANSI quoted identifiers.</li> <li>Use the failover SQL Server if the primary SQL Server is not available.</li> </ul> </li> </ul> |  |  |  |
|                                                                                                    | < Back Next > Cancel Help                                                                                                    |  |  |  |

- 9. Continue through the wizard, keeping the remaining settings at their default values.
- 10. Upon completion, test the data source connection by clicking **Test Data Source**. If the connection is good, users will receive the message "Test Successful."

| ODBC Microsoft SQL Server Setup                                                                                                    | ×        |
|----------------------------------------------------------------------------------------------------|----------|
| A new ODBC data source will be created with the following<br>configuration:                                                                                                    |          |
| Microsoft SQL Server ODBC Driver Version 03.80.0194                                                                                                    | <b>A</b> |
| Data Source Name: pubs<br>Data Source Description:<br>Server: SQL<br>Database: (Default)<br>Language: (Default)<br>Translate Character Data: Yes<br>Log Long Running Queries: No<br>Log Driver Statistics: No<br>Use Integrated Security: No<br>Use Integrated Security: No<br>Use Regional Settings: No<br>Prepared Statements Option: Drop temporary procedures on<br>disconnect<br>Use Failover Server: No<br>Use ANSI Quoted Identifiers: Yes<br>Use ANSI Quoted Identifiers: Yes<br>Use ANSI Null, Paddings and Warnings: Yes<br>Data Encryption: No |          |
| ]                                                                                                    | 7        |
| Test Data Source OK Cano                                                                                                    | el       |

## **Automatic Tag Generation Options**

The Automatic Tag Generation Options can be used to control how tags are automatically generated in the server's tag database. Tags that are automatically generated will differ depending on the type of access method

selected.

#### **Set Write Access**

This parameter specifies the default Write privileges for all access methods (including Fixed Table, Dynamic Table, Query, and Stored Procedure) when automatically generating tags. It only sets the tag's access privileges to Read/Write in the server: it does not affect the field's access privileges in the database.

**Note:** Some data sources (such as Excel) do not support Writes.

Set write access for imported database tags

#### Limit Import to the Following Columns

This option specifies the data source's table columns that will be imported into the tag database. This option only applies to Fixed Table.

| Limit import to the following <u>c</u> olumns:                          |   |          |
|-------------------------------------------------------------------------|---|----------|
| <ul> <li>✓ discounttype</li> <li>✓ highqty</li> <li>✓ lowqty</li> </ul> |   |          |
| Maximum records to import:                                              | 3 | <u>*</u> |

#### **Maximum Records to Import**

This parameter specifies the maximum number of records to import. The default setting will automatically generate tags for all records in the table, but users can limit the number is desired. This parameter only applies to Fixed Table.

### Timing

For better performance, the ODBC Client Driver can query the data source for updates at an interval that is independent of tag update rates.

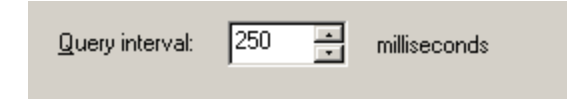

Description of the parameter is as follows:

• **Query Interval:** This parameter specifies the frequency that the driver will query the data source for the latest data values. The valid range is 100 to 99999999 milliseconds. The default setting is 250 milliseconds.

#### **Data Source Access Methods**

#### **Access Method Selection**

Before live data can be accessed with this driver, a method must be chosen that defines how it will be accessed. Options include Fixed Table, Dynamic Table, Query, and Stored Procedure. For more information, select a link from the list below.

Tables Query Stored Procedure

Once a channel with a defined ODBC data source is created, users must create a device that corresponds to a certain access method to the ODBC data source. This can only be selected during device creation.

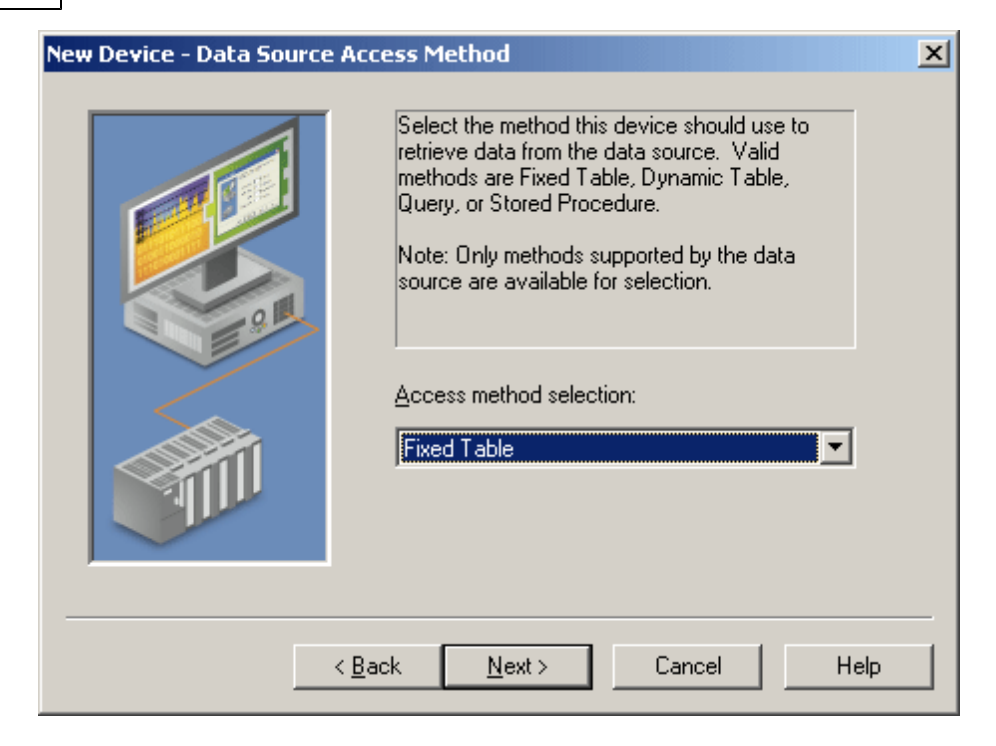

**Note:** Users may receive a message that states the driver was unable to retrieve a data source component. It is important to verify in the ODBC administrator that the path to the data source is correct for the DSN. For more information, refer to **Data Source Setup** and **ODBC Client Driver Specific Messages**.

### Tables

Data can be retrieved from an ODBC data source table through the Fixed Table or Dynamic Table access methods.

#### **Fixed Table**

The Fixed Table access method allows access to each item in the ODBC data source table. After creating a device through the specified Fixed Table method, the driver will create tags in the server's tag database that correspond to each item in the ODBC data source table.

#### **Dynamic Table**

The Dynamic Table access method allows access to a single record set in an ODBC data source table via record tags. The record tags correspond to their respective columns in the data source table, and are dynamically controlled via internal control tags (which are accessible from a client application). This allows users to work with a particular record set in the table. The table below displays a list of the internal control tags that can be used to access the data.

| Dynamic Table Control Tags | Access     | Description                                                                                          |
|----------------------------|------------|----------------------------------------------------------------------------------------------------|
| Move                       | Read/Write | Move a specified number of records forward (positive value) or backward (negative value) in a table. |
| MovePrev                   | Read/Write | Move to the previous record (on write complete).                                                     |
| MoveNext                   | Read/Write | Move to the next record (on write complete).                                                         |
| MoveLast                   | Read/Write | Move to the last record in the table (on write complete).                                            |
| MoveFirst                  | Read/Write | Move to the first record in the table (on write complete).                                           |
| CurrentRecord              | Read Only  | The index of the record that is currently being accessed.                                            |
| RecordCount                | Read Only  | Number of records are in the table.                                                                  |

Note: The driver must have access to the database via ODBC for the table query to execute properly.

#### Selecting Tables

Once an access method has been selected, users can select a table from which data will be accessed. All table names in the ODBC Data Source are available for selection. Once a table name is selected, the driver can be con-

figured to automatically generate tags to represent the data in the table. For more information, refer to **Auto**matic Tag Generation Options.

| Table selection: | discounts 🔽 |
|------------------|-------------|
|                  |             |

#### Query

The ODBC Client Driver supports SELECT queries in which a tag database can be created and defined according to specific needs. Users can retrieve tags from whole tables and specific records.

| Device Properties                               | × |
|-------------------------------------------------|---|
| General Query Settings Timing Miscellaneous     |   |
| Query:                                          |   |
| Select * From Data_Table Where Data_String ='a' |   |
| Validate Update Tags                            |   |
| Auto-Tag Generation Options                     |   |
| Set write access for imported database tags     |   |
| OK Cancel Apply Help                            |   |

Descriptions of the parameters are as follows:

- **Query:** This field is used to enter a query.
- Validate: When pressed, this button determines whether a query is valid or invalid.
- **Update Tags:** When pressed, this button updates the tag list with the tag database created from the query.
- Set write access for imported database tags: When checked, this button will set write access for the imported database tags. The default setting is unchecked. For more information, refer to <u>Automatic Tag</u> <u>Generation Options</u>.

#### Using the Query Access Method

For information on retrieving tags based on a query, refer to the instructions below.

Note: The driver must have access to the database via ODBC in order for the query to execute properly.

1. In **Query**, type a SELECT query.

**Note:** Some ODBC data sources do not allow queries. For more information, refer to the data source's help documentation.

- 2. Next, click **Validate**. If no error message is received, the query is valid. If an error message is received, the query is invalid.
- 3. If the query is valid, click **Apply**. A tag database will then be created based on the query. If the query is invalid, users must fix the query or data source connection and then re-attempt validation.
- 4. Next, click **Update Tags** to update the tag list. This must be done for any change made to the selected stored procedure.

**Important:** In order for tags to generate, the query must result in at least one returned record. A null return will neither generate tags nor post error messages (since it is not considered to be an error).

## Using the Data Source Query Format

For information on creating a query to retrieve specific data rows from a table, refer to the instructions below.

1. In **Query**, add a search condition to the query using the following format:

SELECT [column1, column2, ...] FROM [table] WHERE [search condition];

2. The general format of a search condition is as follows:

WHERE [expression] [comparison operator] [expression]

**Note:** When using specific strings in the expression, single quotes may be needed. For example, "Select job\_desc WHERE jobname = 'manager'".

| Runtime                                                                    |                |                |           |           |
|----------------------------------------------------------------------------|----------------|----------------|-----------|-----------|
| <u> Eile E</u> dit <u>V</u> iew <u>T</u> ools <u>R</u> untime <u>H</u> elp |                |                |           |           |
| 📋 💕 🗄 🛃 🦃 🛅 🖏 🖉                                                            | 5 🖌 🖬 🖾 🕽      |                |           |           |
| ⊡ 🔤 Channel1                                                               | Tag Name 🛛 🛆   | Address        | Data Type | Scan Rate |
| Device1                                                                    | 💋 Data_Byte01_ | Data_Byte [1]  | Byte      | 100       |
| Data_Byte                                                                  | 🗹 Data_Byte02_ | Data_Byte [2]  | Byte      | 100       |
| Data_Double                                                                | 🗹 Data_Byte03_ | Data_Byte [3]  | Byte      | 100       |
| Data_Long                                                                  | 🗹 Data_Byte04_ | Data_Byte [4]  | Byte      | 100       |
| Data_Short                                                                 | 🗹 Data_Byte05_ | Data_Byte [5]  | Byte      | 100       |
| Data_Siring                                                                | 🗹 Data_Byte06_ | Data_Byte [6]  | Byte      | 100       |
| Data_otring                                                                | 🗹 Data_Byte07_ | Data_Byte [7]  | Byte      | 100       |
| Datakoy                                                                    | 🗹 Data_Byte08_ | Data_Byte [8]  | Byte      | 100       |
|                                                                            | 🗹 Data_Byte09_ | Data_Byte [9]  | Byte      | 100       |
|                                                                            | 🗹 Data_Byte10_ | Data_Byte [10] | Byte      | 100       |
|                                                                            |                |                |           |           |
|                                                                            |                |                |           |           |
| H + H Devices Advanced Te                                                  | •              |                |           | F         |

#### **Miscellaneous**

The Miscellaneous property dialog is only available to the Query access method.

14

| Device Properties                                                                                                    | × |
|----------------------------------------------------------------------------------------------------|---|
|                                                                                                    |   |
| General Query Settings Timing Miscellaneous                                                                                                    |   |
| Set the column that should act as the trigger for this query. This column will be<br>updated last to indicate that all other columns have been updated: |   |
| DataKey                                                                                                    |   |
|                                                                                                    |   |
|                                                                                                    |   |
|                                                                                                    |   |
|                                                                                                    |   |
|                                                                                                    |   |
|                                                                                                    |   |
|                                                                                                    |   |
|                                                                                                    |   |
| OK Cancel Apply Help                                                                                                    |   |

Description of the parameter is as follows:

• **Trigger Column:** This parameter specifies the field or column in the database that should be updated last. It is typically used as a trigger to indicate to the connected client that all other fields have been updated and can be processed. An example of the syntax is "Select job\_desc WHERE jobname = 'manager'".

Note: When the Trigger column name is set to "job\_id" the data in that field will be updated last.

## Stored Procedure

The ODBC Client Driver supports access to stored procedures. Guidelines for accessing stored procedures on the ODBC data source are as follows:

- The data source must support stored procedures.
- At least one custom stored procedure must be contained and tested by the data source before users can attempt to create and connect to the tag database via the ODBC Client Driver.
- The current account must have permission to access the stored procedure.
- The driver must have access to the data source via ODBC so that it can access and execute the stored procedure properly.

**Note for MySQL Users:** The ODBC Client Driver uses MyODBC to communicate with MySQL. At the time of release, MyODBC did not support stored procedures; as such, the ODBC Client Driver's support of MySQL does not include stored procedures.

#### **Data Source Stored Procedure Selection**

15

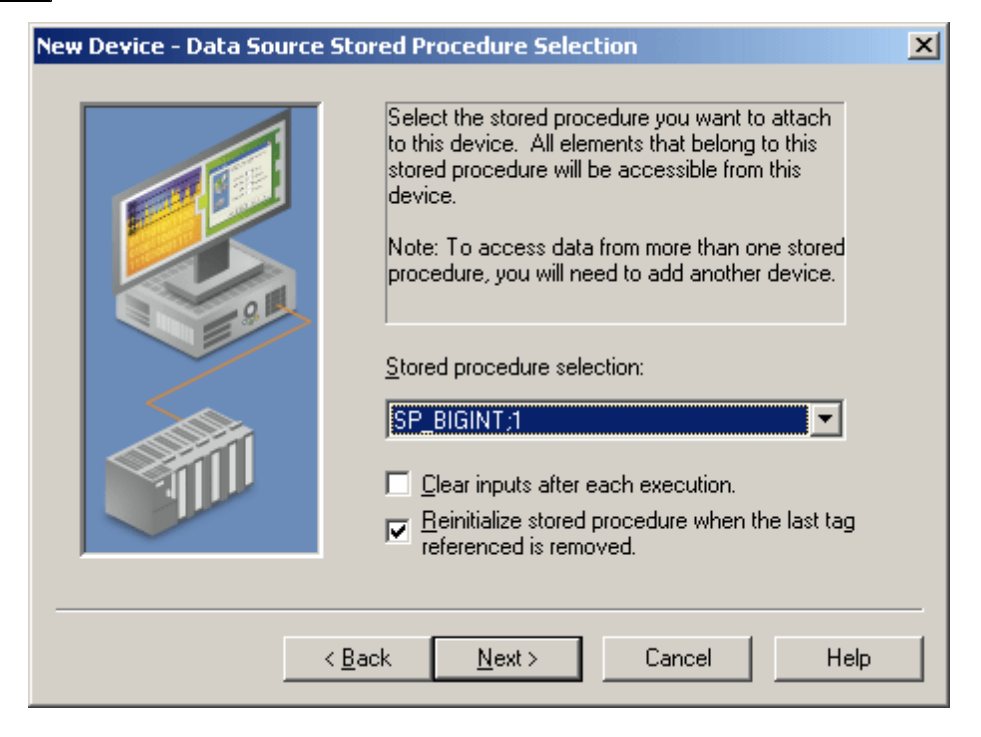

Descriptions of the parameters are as follows:

- Stored procedure selection: This parameter specifies the stored procedure from which tags will be retrieved.
- **Clear inputs after each execution:** When checked, the OPC server will clear the input values after the stored procedure is executed, thus returning it to the appropriate value for its data type. The default setting is unchecked.
- Reinitialize stored procedure when the last tag referenced is removed: When checked, the OPC server will reset the input values after the last active client is disconnected from the server. When unchecked, the input parameters will retain their last known values when the client is reconnected. The default setting is checked.

### Creating the Tag Database

Once the stored procedure has been selected, users can continue through and finish the Device Wizard. The tag database will then be created based on the selected stored procedure. An internal control tag will also be created in the database to allow the procedure to execute. After all input values have been set to the stored procedure, users can write a value to this control tag to execute the stored procedure (if applicable).

| Stored Procedure Tags | Access     | Description                                   |
|-----------------------|------------|-----------------------------------------------|
| Execute               | Read/Write | Execute stored procedure (on write complete). |

J. File Edit View Users Tools Help D 🖻 🔒 💯 🛅 🖆 🐨 😭 🕫 📲 🖻 🗟 🗙 🥵 🥮 🥮 🖃 🔗 Channel1 Tag Name Address 🛄 StrdProc 🗭 Execute <INTERNALTAG VAR="Execute" /> 🧭 input\_output\_\_a രപ 🧭 input\_output\_\_b @Ь 🧭 input\_output\_\_c @c 🗭 input\_output\_\_d @d 🧭 input\_output\_\_e @e output\_\_RETURN\_VALUE @RETURN\_VALUE

The example below displays a tag database that was created from a successful stored procedure.

#### Selecting a New Stored Procedure

Once a device has been defined with a stored procedure, a new stored procedure may be selected. Alternatively, the tags in the selected. To do so, open **Device Properties** | **Stored Procedure**. Then, select a new stored procedure: the server will automatically update the tag list for the device.

Note: To manually update the tag list, click Update Tags.

| Device Pr                                                                   | operties                                                                                                    | x |
|-----------------------------------------------------------------------------|----------------------------------------------------------------------------------------------------|---|
| General                                                                     | Stored Procedure                                                                                                    |   |
| Store<br>SP<br>When<br>list fo<br>your<br>tag lis<br>Up<br>I<br>C<br>E<br>E | d procedure selection:<br>BIGINT :1<br>n you select a stored procedure, the server will automatically update the tag<br>r this device. If you make any changes to the selected stored procedure in<br>application you will need to click the button below to manually update the<br>st.<br>date Tags<br>lear inputs after each execution.<br>jeinitialize stored procedure when the last tag referenced is removed. |   |
|                                                                             | OK Cancel Apply Help                                                                                                    |   |

### **Running as a System Service**

Unlike OPC servers that only support Stand Alone program operation, this server can continue to supply OPC data across user login or logout sessions by running as a System Service. This is crucial for applications in which the server must provide data to OPC clients via DCOM. For these applications, the loss of a DCOM connection cannot be tolerated.

#### **Connecting Remotely in System Service Mode**

This ODBC communications application supports running as a service under supported Microsoft Windows operating systems. For operating system requirements, refer to the OPC server's help documentation.

## **Data Source Authentication**

#### Windows NT Authentication

Some data sources may be configured to use authentication for security. The SQL Server can authenticate with Windows NT authentication by default using the Network Login ID. This makes the SQL server logon transparent, and eliminates the need for a user name and password in the channel's Data Source Settings tab.

#### SQL Server Authentication

The SQL server also has its own authentication method. To connect the OPC server to the SQL server using SQL authentication, users must set the authentication method in the SQL server to allow SQL authentication. Users must also specify the Login ID and Password. After these parameters are defined, the user name and password may then be entered in the OPC server in the channel's Data Source Settings tab. For more information, refer to **Setting up SQL Authentication**.

See Also: Running as a System Service

| Channel Properties                               | × |
|--------------------------------------------------|---|
| General Write Optimizations Data Source Settings |   |
| Data Source Selection                            |   |
| Data source: pubs                                |   |
| User name: john                                  |   |
| Password:                                        |   |
| Configure DSN                                    |   |
|                                                  |   |
| Login timeout: 🚺 🚊 seconds                       |   |
|                                                  |   |
|                                                  |   |
|                                                  |   |
| OK Cancel <u>Apply</u> Help                      | > |

## Setting up SQL Authentication

For information on setting up SQL authentication, refer to the instructions below. These steps usually only need to be completed when running as a System Service and attempting to connect remotely to an SQL server.

1. To start, open the **SQL Server Management Studio**. Then, right-click on the SQL server icon in the tree hierarchy and select **Properties**.

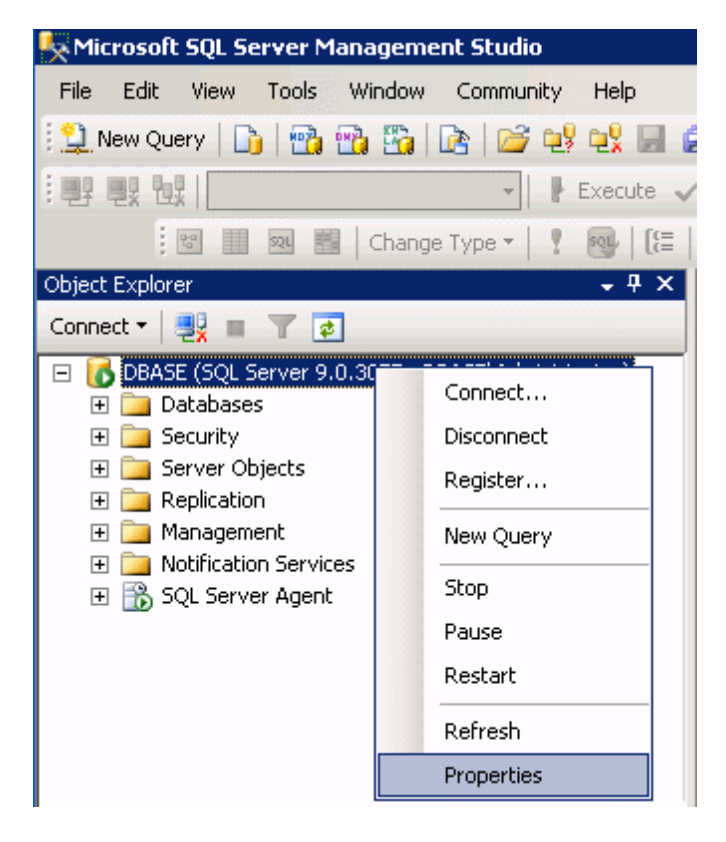

2. Open the Security page, and then choose SQL Server and Windows Authentication Mode. Then, click OK.

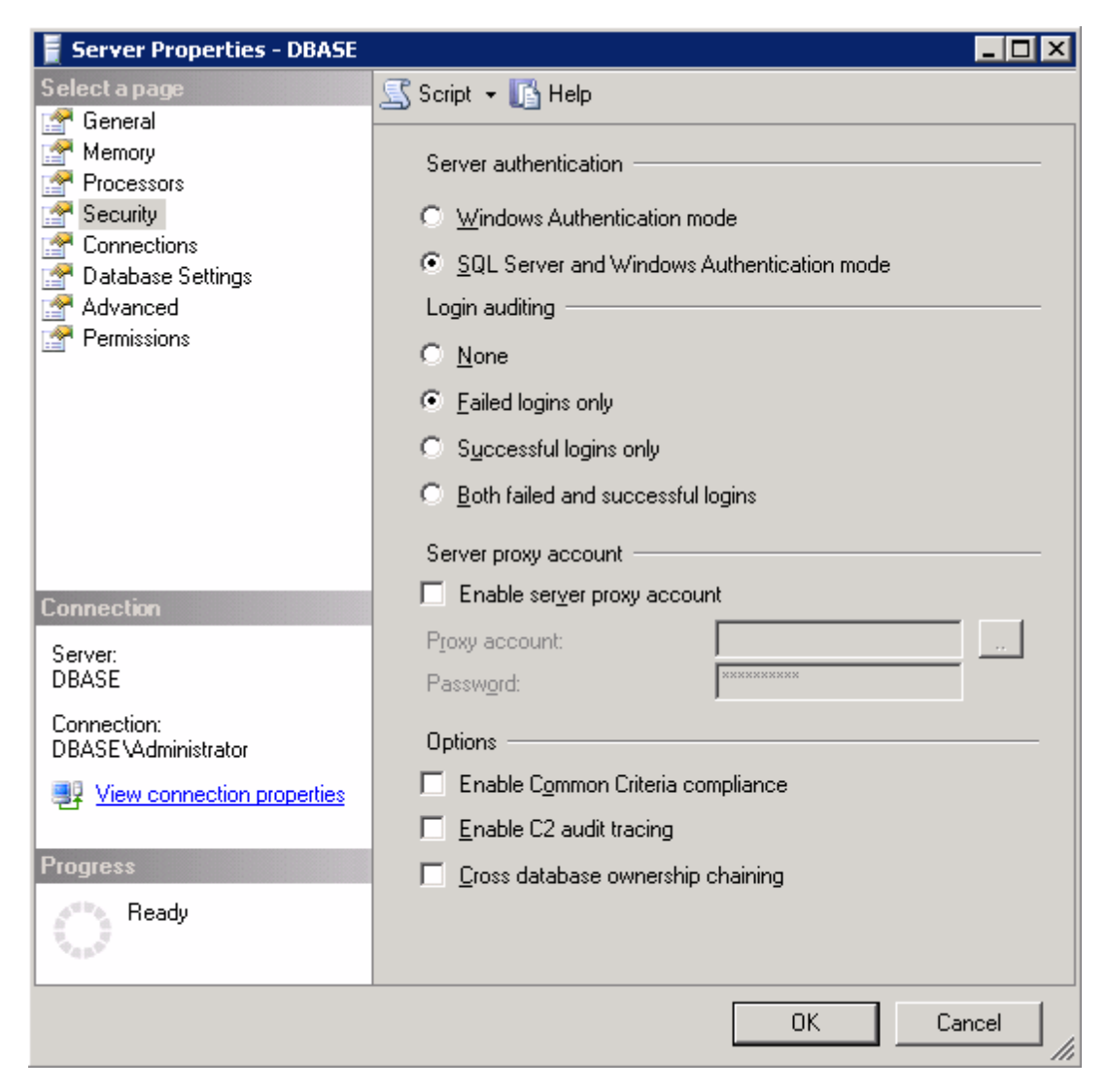

3. In the tree hierarchy, expand **Security**. Then, right-click on **Logins** and select **New Login**.

| Kicrosoft SQL Server Manager                                                                            | nent Studio         |                                            | _ 8 ×      |
|----------------------------------------------------------------------------------------------------|---------------------|--------------------------------------------|------------|
| <u> File E</u> dit <u>V</u> iew <u>T</u> ools <u>W</u> indow                                            | v <u>⊂</u> ommunity | Help                                       | E.         |
| 🕴 🔔 New Query 🛛 🛅 🖬 📸 🌇                                                                                 | 1 📭 📴 💕             | 🔩 🗐 🗿 📑 隆 🊰 📒                              |            |
|                                                                                                    | -                   | Execute 🗸 📮 🎁 🥐 🗹 🖄 📅 🖷 🖷                  | 御律律。       |
| 😨 📰 🖭 📰 🛛 Char                                                                                          | ige Type 🕶 📔 🏌      | 🐵   (注   🋅 🍙 🧫                             |            |
| Object Explorer                                                                                         | - ₽ ×               | Object Explorer Details                    | <b>→</b> × |
| Connect 🕶 📑 📰 🍸 😰                                                                                       |                     | 🔁 🗟 韋 🍸 🏭 🏢                                |            |
| 🖃 🐻 DBASE (SQL Server 9.0.3077 ·                                                                        | DBASE\Admin         |                                            |            |
| ⊕                                                                                                    |                     | 间 Logins                                   |            |
| Elegins     Elegins     Elegins     Elegins     Elegins     Elegins     Elegins     Elegins     Elegins | in                  | DBASE\Security\Logins                      | 11 Item(s) |
| 🕀 🧰 Credel 🛛 Filter                                                                                     | •                   |                                            |            |
| 🕀 🧰 Server Ob                                                                                           |                     | Name                                       | Created    |
| Replication     Reports                                                                                 |                     | BUILTIN\Administrators                     | 3/12/2008  |
| 🛨 🞑 Manageme<br>Refresh                                                                                 |                     | Mage: March 12005 MSFTEUser \$DBASE \$MSS( | 3/12/2008  |
| SOL Server Agent                                                                                        |                     | DBASE\SQLServer2005MSSQLUser\$DBASE\$MSS   | 3/12/2008  |
|                                                                                                    |                     | 📥 Jason                                    | 3/28/2008  |
|                                                                                                    |                     | KEPDOMAIN\ben                              | 5/22/2008  |
|                                                                                                    |                     |                                            | 3/12/2008  |
|                                                                                                    |                     | 📥 test                                     | 3/12/2008  |
|                                                                                                    |                     | 1                                          |            |
| ,<br>Ready                                                                                              |                     |                                            |            |

4. Create a new user and define its privileges. Open the **General** page, and then define a user name and password.

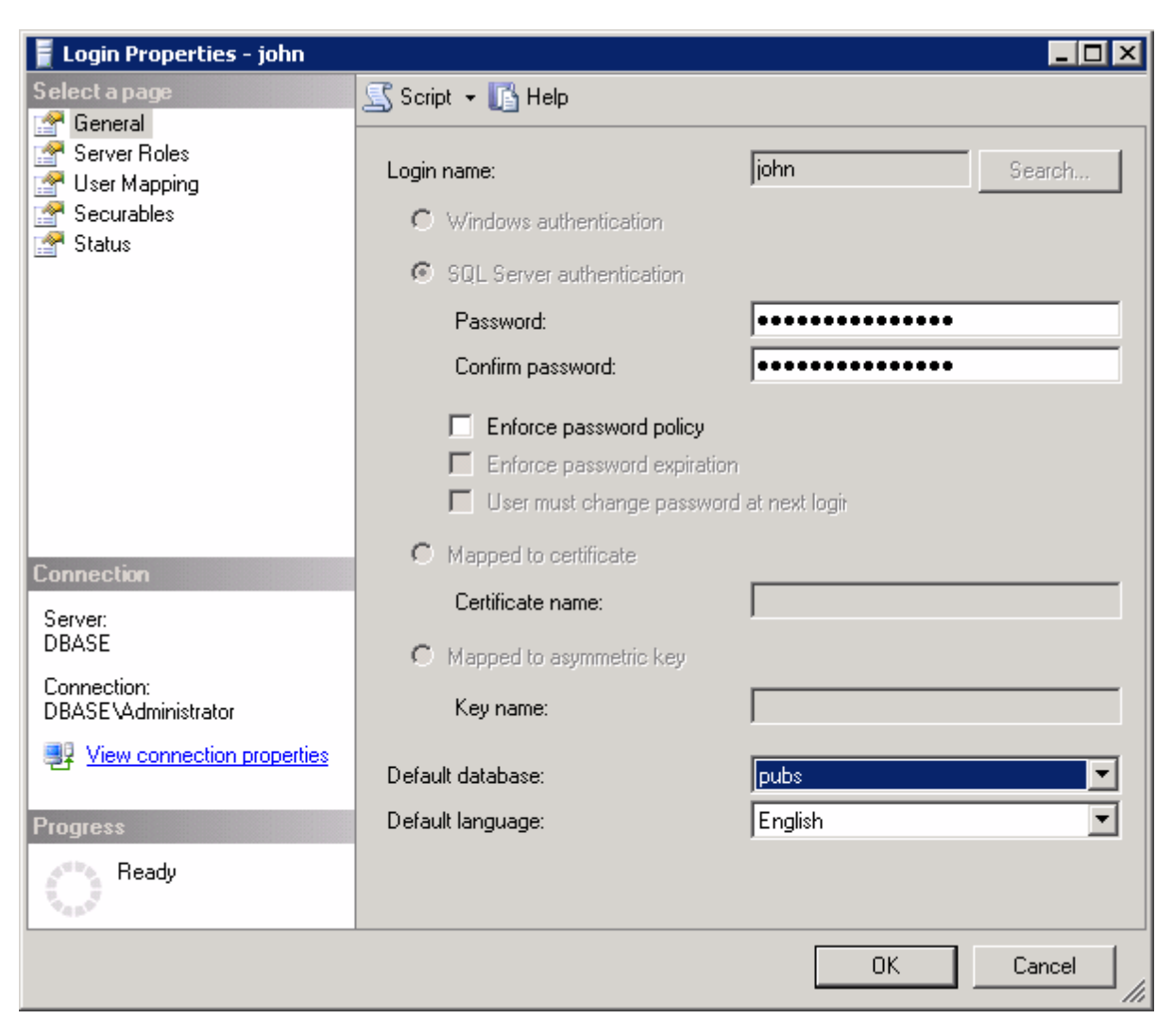

5. Next, open **User Mapping** and select the database to which the user will connect. Then, select a role for the database that has been selected. In this example, **Public** is used.

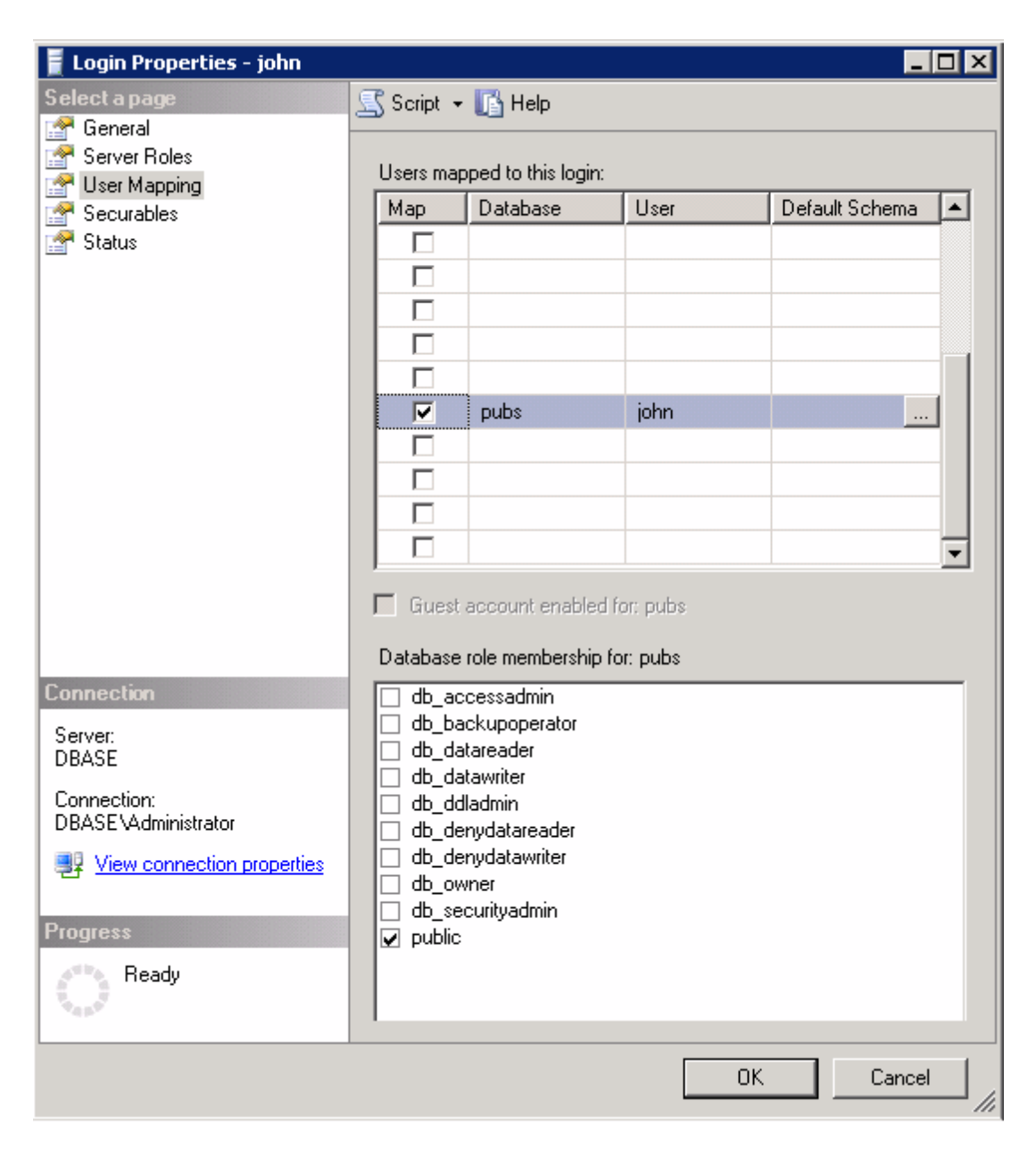

**Note:** The data source name (DSN) should have been configured before the OPC server was put in System Service Mode. If this has not yet been done, proceed to **ODBC Data Source Setup** before continuing with the instructions below.

6. In the OPC server, select **Tools** | **Options**. Then, open the **Runtime Process** tab.

7. In the Selected Mode drop-down menu, select System Service. Then, click OK.

| Settings                                                                                                    |                                                            |                                                            |                         | ×      |
|----------------------------------------------------------------------------------------------------|------------------------------------------------------------|------------------------------------------------------------|-------------------------|--------|
| Runtime Options<br>Administration                                                                                                    | Event Log Host Resolution<br>Configuration Runtime Process |                                                            | lution  <br>ocess       |        |
| Process Mode<br>The server runtime can oper<br>session. Changing this settir<br><u>S</u> elected I                                                                                                    | ate as a syste<br>ig will cause ti<br>mode: Syste          | m service or run inl<br>he server to restart<br>em service | eractively in a specifi | c user |
| Process Priority<br>Check the following box to run the<br>server process with the high priority<br>classification.<br>High priority<br>If this PC has more than one CPU you may limit<br>execution to one or more specific CPUs from the<br>list below.<br>Single CPU |                                                            |                                                            |                         |        |
|                                                                                                    | OK                                                         | Cancel                                                     | Apply                   | Help   |

8. Next, right-click on the channel and select **Properties**. Open the **Data Source Setting** tab, and then click **Configure DSN**.

| Channel Properties                               | × |
|--------------------------------------------------|---|
| General Write Optimizations Data Source Settings |   |
| Data Source Selection                            |   |
| Data source: pubs                                |   |
| User name:                                       |   |
| Password:                                        |   |
| <u>C</u> onfigure DSN                            |   |
| Login timeout: 15 💼 seconds                      |   |
|                                                  |   |
|                                                  |   |
| OK Cancel Apply Help                             |   |

9. Select the newly created DSN, and then click **Configure**.

| User DSN System DSN File DSN Drivers Tracing Connection                                                                                             | on Pooling About                         |
|----------------------------------------------------------------------------------------------------|------------------------------------------|
| <u>S</u> ystem Data Sources:                                                                                                    |                                          |
| Name Driver                                                                                                    | A <u>d</u> d                             |
| JULUS SUL SEIVEI                                                                                                    | <u>R</u> emove                           |
|                                                                                                    | <u>C</u> onfigure                        |
|                                                                                                    |                                          |
|                                                                                                    |                                          |
|                                                                                                    |                                          |
|                                                                                                    |                                          |
| An ODBC System data source stores information about the indicated data provider. A System data source is vi on this machine, including NT services. | how to connect to<br>isible to all users |
| OK Cancel Appl                                                                                                    | y Help                                   |

10. Confirm the data source name and the server name. Then, click **Next**.

| Create a New Data Sou | rce to SQL Server 🔀                                                                                                    |
|-----------------------|----------------------------------------------------------------------------------------------------|
| Create a New Data Sou | Image: The second second se |
|                       | Which SQL Server do you want to connect to?          Server:       SQL         Finish       Next >         Cancel       Help                                                                                                    |

- 11. Next, select the SQL Server Authentication radio button.
- 12. Check the box next to **Connect to SQL Server to obtain default settings...** and then enter the user name and password for the user that was defined in the SQL Server.

| Microsoft SQL Server DSN Configuration                                                                                                    |                                                                                                    |  |  |  |
|----------------------------------------------------------------------------------------------------|----------------------------------------------------------------------------------------------------|--|--|--|
| Select a dawer row<br>me<br>oft dB ase<br>oft dB ase | How should SQL Server verify the authenticity of the login ID?         ○ With Windows NT authentication using the network login ID.         ○ With SQL Server authentication using a login ID and password entered by the user.         To change the network library used to communicate with SQL Server, click Client Configuration.         Client Configuration.         Client Configuration.         Image: Connect to SQL Server to obtain default settings for the additional configuration options.         Login ID: john         Password: |  |  |  |
|                                                                                                    | < <u>B</u> ack <u>N</u> ext > Cancel Help                                                                                                    |  |  |  |

- 13. Continue through the wizard, keeping the default settings.
- 14. Upon completion, test the data source connection by clicking **Test Data Source**. If the connection is good, users will receive the message "Test Successful".

| ODBC Microsoft SQL Server Setup                                                                                                    | ×             |
|----------------------------------------------------------------------------------------------------|---------------|
| A new ODBC data source will be created with the following<br>configuration:                                                                                                    |               |
| Microsoft SQL Server ODBC Driver Version 03.80.0194<br>Data Source Name: pubs<br>Data Source Description:<br>Server: SQL<br>Database: (Default)<br>Language: (Default)<br>Translate Character Data: Yes<br>Log Long Running Queries: No                                                   |               |
| Log Driver Statistics: No<br>Use Integrated Security: No<br>Use Regional Settings: No<br>Prepared Statements Option: Drop temporary procedures on<br>disconnect<br>Use Failover Server: No<br>Use ANSI Quoted Identifiers: Yes<br>Use ANSI Quoted Identifiers: Yes<br>Data Encryption: No |               |
|                                                                                                    | <b>_</b><br># |

## Data Types Description

| Data<br>Type | Description                                                                      |  |  |  |  |  |  |
|--------------|----------------------------------------------------------------------------------|--|--|--|--|--|--|
| Boolean      | Single bit                                                                       |  |  |  |  |  |  |
| Byte         | Unsigned 8 bit value                                                             |  |  |  |  |  |  |
|              | bit 0 is the low bit                                                             |  |  |  |  |  |  |
|              | bit 7 is the high bit                                                            |  |  |  |  |  |  |
| Char         | Signed 8 bit value                                                               |  |  |  |  |  |  |
|              | bit 0 is the low bit                                                             |  |  |  |  |  |  |
|              | bit 6 is the high bit                                                            |  |  |  |  |  |  |
|              | bit 7 is the sign bit                                                            |  |  |  |  |  |  |
| Word         | Unsigned 16 bit value                                                            |  |  |  |  |  |  |
|              | bit 0 is the low bit                                                             |  |  |  |  |  |  |
|              | bit 15 is the high bit                                                           |  |  |  |  |  |  |
| Short        | Signed 16 bit value                                                              |  |  |  |  |  |  |
|              | bit 0 is the low bit                                                             |  |  |  |  |  |  |
|              | bit 14 is the high bit                                                           |  |  |  |  |  |  |
|              | bit 15 is the sign bit                                                           |  |  |  |  |  |  |
| DWord        | Unsigned 32 bit value                                                            |  |  |  |  |  |  |
|              | bit 0 is the low bit                                                             |  |  |  |  |  |  |
|              | bit 31 is the high bit                                                           |  |  |  |  |  |  |
| Long         | Signed 32 bit value                                                              |  |  |  |  |  |  |
|              | bit 0 is the low bit                                                             |  |  |  |  |  |  |
|              | bit 30 is the high bit                                                           |  |  |  |  |  |  |
|              | bit 31 is the sign bit                                                           |  |  |  |  |  |  |
| Float        | 32 bit floating point value.                                                     |  |  |  |  |  |  |
|              | The driver interprets two consecutive 16 bit registers as a floating point value |  |  |  |  |  |  |
|              | by making the second register the high word and the first register the low word. |  |  |  |  |  |  |
| Double       | 64 bit floating point value                                                      |  |  |  |  |  |  |
| String       | Zero terminated character array. This driver limits string lengths to 256 char-  |  |  |  |  |  |  |
|              | acters.                                                                          |  |  |  |  |  |  |

Note: The default data type is String.

### **Address Descriptions**

Tag validation will only occur when a tag is requested by a client application. If a link to the ODBC data source cannot be made by the driver, the tag's data quality will be set to Bad. This will also occur if the address that the tag references cannot be resolved by the driver; such as, if the address cannot be mapped to the data set in the ODBC data source. When this occurs, an appropriate error message will be placed in the OPC server's Event Log.

See Also: Error Descriptions

## **Error Descriptions**

The following error/warning messages may be generated. Click on the link for a description of the message.

#### Address Validation

Missing address Device address '<address>' contains a syntax error Data Type '<type>' is not valid for device address '<address>' Device address '<address>' is Read Only Array support is not available for the specified address: '<address>'

#### **Device Status Messages**

Write request rejected on Read Only item reference '<channel name><device name><address>

#### **ODBC Client Driver Specific Messages**

Configuration

Unable to retrieve table names (Reason: ODBC Specific Error) Unable to retrieve table column names (Reason: ODBC Specific Error) Unable to retrieve table row count (Reason: ODBC Specific Error) Unable to retrieve stored procedure names (Reason: ODBC Specific Error) Unable to retrieve supported access methods (Reason: ODBC Specific Error) Query validation failed due to the following: (Reason: ODBC Specific Error)

#### Runtime

Unable to connect to data source on channel '<channel name>' (Reason: ODBC Specific Error) Unable to open recordset on device '<device name>' (Reason: ODBC Specific Error) Unable to query recordset on device '<device name>' (Reason: ODBC Specific Error) Unable to retrieve database value for tag '<tag address>' on device '<device name>' (Reason: **ODBC Specific Error)** Unable to write database value '<value>' for tag '<tag address>' on device '<device name>' (Reason: ODBC Specific Error) Unable to read internal tag <tag address>' on device '<device name>' (Reason: ODBC Specific Error) Unable to write to internal tag '<tag address>' on device '<device name>' (Reason: ODBC Specific Error) Unable to read parameter tag '<tag address>'. (Reason: ODBC Specific Error) Unable to write to parameter tag '<tag address>' (Reason: ODBC Specific Error) Unable to execute stored procedure ''<stored procedure name>' on device '<device name>'. (Reason: ODBC Specific Error) Call to execute stored procedure '<stored procedure name>' on device '<device name>' failed (Reason: ODBC Specific Error) Data source '<data source name>' is configured as Read Only (all writes will be rejected). Please refer to the database configuration Unable to write to item '<tag address>' (Reason: ODBC Specific Error)

## Address Validation

The following error/warning messages may be generated. Click on the link for a description of the message.

## Address Validation

Missing address Device address '<address>' contains a syntax error Data Type '<type>' is not valid for device address '<address>' Device address '<address>' is Read Only Array support is not available for the specified address: '<address>'

## Missing address

Error Type: Warning

#### **Possible Cause:**

A tag address that has been specified statically has no length.

#### Solution:

Re-enter the address in the client application.

#### **Device address '<address>' contains a syntax error**

### **Error Type:**

Warning

#### **Possible Cause:**

A tag address that has been specified statically contains one or more invalid characters.

#### Solution:

1. If the address is dynamic, re-enter it in the client application.

2. If the address is static, re-enter it in the server application.

### Data Type '<type>' is not valid for device address '<address>'

#### Error Type:

Warning

#### **Possible Cause:**

A tag address that has been specified statically has been assigned an invalid data type.

#### Solution:

Modify the requested data type in the client or server application.

### Device address '<address>' is Read Only

#### **Error Type:**

Warning

#### **Possible Cause:**

A tag address accessed by that client has requested an access mode that is not compatible with what the data source supports for that address.

#### Solution:

Change the access mode in the client application, under device properties or under the actual tag in the server's tag data base.

#### Note:

Although some data sources do not support write access, others may support it just to certain items.

#### Array support is not available for the specified address: '<address>'

#### Error Type:

Warning

#### **Possible Cause:**

A tag address that has been specified statically contains an array reference for an address type that doesn't support arrays.

#### Solution:

Re-enter the address in the client application to remove the array reference or correct the address type.

#### **Device Status Messages**

The following error/warning messages may be generated. Click on the link for a description of the message.

#### **Device Status Messages**

Write request rejected on Read Only item reference '<channel name><device name><address>

## Write request rejected on Read Only item reference '<channel name><device name><address> '

#### Error Type:

Serious

#### Possible Cause:

1. The network connection between the data source and the host PC is broken (if data source is remote). 2. The data source path for the DSN is configured incorrectly or is nonexistent in the Microsoft® ODBC Data Source Administrator.

3. The defined data source does not exist in the location specified in the Microsoft® ODBC Data Source Administrator.

#### Solution:

1. Verify that the network connection between the PC with the ODBC Client Driver and the PC with the data source (if data source is remote) is good.

Verify that the data source path for the DSN is correct.

3. Verify that the data source exists.

## **ODBC Client Driver Specific Messages**

The following error/warning messages may be generated. Click on the link for a description of the message.

#### **ODBC Client Driver Specific Messages**

#### Configuration

Unable to retrieve table names (Reason: ODBC Specific Error) Unable to retrieve table column names (Reason: ODBC Specific Error) Unable to retrieve table row count (Reason: ODBC Specific Error) Unable to retrieve stored procedure names (Reason: ODBC Specific Error) Unable to retrieve supported access methods (Reason: ODBC Specific Error) Query validation failed due to the following: (Reason: ODBC Specific Error)

#### Runtime

Unable to connect to data source on channel '<channel name>' (Reason: ODBC Specific Error) Unable to open recordset on device '<device name>' (Reason: ODBC Specific Error)

Unable to query recordset on device '<device name>' (Reason: ODBC Specific Error)

Unable to retrieve database value for tag '<tag address>' on device '<device name>' (Reason: ODBC Specific Error)

Unable to write database value '<value>' for tag '<tag address>' on device '<device name>' (Reason: ODBC Specific Error)

Unable to read internal tag <tag address>' on device '<device name>' (Reason: ODBC Specific Error)

Unable to write to internal tag '<tag address>' on device '<device name>' (Reason: ODBC Specific Error)

Unable to read parameter tag '<tag address>'. (Reason: ODBC Specific Error)

Unable to write to parameter tag '<tag address>' (Reason: ODBC Specific Error)

Unable to execute stored procedure ''<stored procedure name>' on device '<device name>'. (Reason: ODBC Specific Error)

Call to execute stored procedure '<stored procedure name>' on device '<device name>' failed (Reason: ODBC Specific Error)

Data source '<data source name>' is configured as Read Only (all writes will be rejected). Please refer to the database configuration

Unable to write to item '<tag address>' (Reason: ODBC Specific Error)

## Unable to retrieve table names (Reason: ODBC Specific Error)

#### Error Type:

Serious

#### Possible Cause:

- 1. The ODBC data source is not available.
- 2. The ODBC data source does not contain any tables.

#### Solution:

1. Verify that the ODBC data source is configured properly and that it is accessible by the user or from a remote machine.

2. Verify that the ODBC data source contains at least one table.

#### Note:

30

The ODBC Specific Error returned by the ODBC data source driver contains specific information on the cause of the problem.

## Unable to retrieve table column names (Reason: ODBC Specific Error)

#### Error Type:

Serious

#### **Possible Cause:**

1. The ODBC data source is not available.

2. The ODBC data source table does not contain any columns.

#### Solution:

1. Verify that the ODBC data source is configured properly and that it is accessible by the user or from a remote machine.

2. Verify that the ODBC data source table contains at least one column.

#### Note:

The ODBC Specific Error returned by the ODBC data source driver contains specific information on the cause of the problem.

#### Unable to retrieve table row count (Reason: ODBC Specific Error)

#### Error Type:

Serious

#### Possible Cause:

1. The ODBC data source is not available.

2. The ODBC data source table does not contain any records.

#### Solution:

1. Verify that the ODBC data source is configured properly and that it is accessible by the user or from a remote machine.

2. Verify that the ODBC data source table contains at least one record.

#### Note:

The ODBC Specific Error returned by the ODBC data source driver contains specific information on the cause of the problem.

#### Unable to retrieve stored procedure names. (Reason: ODBC Specific Error)

#### **Error Type:**

Serious

#### Possible Cause:

1. The ODBC data source is not available.

2. The ODBC data source table does not contain any stored procedures.

#### Solution:

1. Verify that the ODBC data source is configured properly and that it is accessible by the user or from a remote machine.

2. Verify that the ODBC data source contains at least one stored procedure.

#### Note:

The ODBC Specific Error returned by the ODBC data source driver contains specific information on the cause of the problem.

#### Unable to retrieve supported access methods (Reason: ODBC Specific Error)

Error Type:

Warning

#### **Possible Cause:**

The ODBC data source is not available.

#### Solution:

Verify that the ODBC data source is configured properly and that it is accessible by the user or from a remote machine.

### Note:

The ODBC Specific Error returned by the ODBC data source driver contains specific information on the cause of the problem.

## Query validation failed due to the following: (Reason: ODBC Specific Error)

#### **Error Type:**

Serious

#### Possible Cause:

1. The ODBC data source is not available.

2. The ODBC data source can not satisfy the requirements of the query statement.

#### Solution:

1. Verify that the ODBC data source is configured properly and that it is accessible by the user or from a remote machine.

2. Verify that the query statement is valid for the ODBC data source.

#### Note:

The ODBC Specific Error returned by the ODBC data source driver contains specific information on the cause of the problem.

## Unable to connect to data source on channel '<channel name>' (Reason: ODBC Specific Error)

#### **Error Type:**

Serious

#### **Possible Cause:**

1. The ODBC data source is not available.

2. The ODBC data source is not accessible based on user name and password.

#### Solution:

1. Verify that the ODBC data source is configured properly and that it is accessible by the user or from a remote machine.

2. Verify that the authentication settings are properly configured in the data source (if applicable).

#### 'Login failed for user 'NT AUTHORITY\ANONYMOUS LOGON'

#### Note:

The ODBC Specific Error returned by the ODBC data source driver contains specific information on the cause of the problem.

## See Also:

**Data Source Authentication** 

# Unable to open recordset on device '<device name>' (Reason: ODBC Specific Error)

#### Error Type:

Serious

#### Possible Cause:

1. The ODBC data source is not available.

- 2. The ODBC data source is not accessible based on user name and password.
- 3. The table or query specified by the device no longer exists.

#### Solution:

1. Verify that the ODBC data source is configured properly and that it is accessible by the user or from a remote machine.

2. Verify that the table or query is supported by the data source.

32

#### Note:

The ODBC Specific Error returned by the ODBC data source driver contains specific information on the cause of the problem.

## Unable to query recordset on device '<device name>' (Reason: ODBC Specific Error)

#### Error Type:

Serious

### Possible Cause:

The ODBC data source is no longer available.

#### Solution:

Verify that the ODBC data source is accessible by the user or from a remote machine.

#### Note:

The ODBC Specific Error returned by the ODBC data source driver contains specific information on the cause of the problem.

## Unable to retrieve database value for tag '<tag address>' on device '<device name>'

#### **Error Type:**

Serious

#### **Possible Cause:**

- 1. The ODBC data source is no longer available.
- 2. The tag represents an address that can not be resolved into a value available from the data source.

#### Solution:

- 1. Verify that the ODBC data source is accessible by the user or from a remote machine.
- 2. Verify that the tag represents an address that is supported by the data source and/or access method.

## Unable to write database value '<value>' for tag '<tag address>' on device '<device name>'

#### Error Type:

Serious

#### **Possible Cause:**

- 1. The ODBC data source is no longer available.
- 2. The tag represents an address that can not be resolved into a value available from the data source.
- 3. The ODBC data source does not allow write access to this value.

#### Solution:

- 1. Verify the ODBC data source is accessible by the user or from a remote machine.
- 2. Verify that the tag represents an address that is supported by the data source and/or access method.
- 3. Verify that the value is write-able in the ODBC data source configuration.

## Unable to read internal tag <tag address>' on device '<device name>' (Reason: ODBC Specific Error)

## Error Type:

Serious

#### Possible Cause:

The internal tag depends on a successful response from the ODBC data source which is no longer available.

#### Solution:

Verify that the ODBC data source is still accessible by the user or from a remote machine.

#### Note:

The ODBC Specific Error returned by the ODBC data source driver contains specific information on the cause of the problem.

# Unable to write to internal tag '<tag address>' on device '<device name>' (Reason: ODBC Specific Error)

### Error Type:

Serious

#### **Possible Cause:**

The internal tag depends on a successful response from the ODBC data source which is no longer available.

#### Solution:

Verify the ODBC data source is still accessible by the user or from a remote machine.

#### Note:

The ODBC Specific Error returned by the ODBC data source driver contains specific information on the cause of the problem.

#### Unable to read parameter tag '<tag address>'. (Reason: ODBC Specific Error)

#### Error Type:

Serious

#### **Possible Cause:**

The parameter tag for a stored procedure is no longer available or requires a data type not supported by the driver.

#### Solution:

Verify that the parameter tag for the stored procedure is valid and the data type is supported by the driver.

#### Note:

The ODBC Specific Error returned by the ODBC data source driver contains specific information on the cause of the problem.

# Unable to write to parameter tag '<tag address>' (Reason: ODBC Specific Error)

Error Type:

Serious

#### Possible Cause:

The parameter tag for a stored procedure is no longer available or requires a data type not supported by the driver.

#### Solution:

Verify that the parameter tag for the stored procedure is valid and the data type is supported by the driver.

#### Note:

The ODBC Specific Error returned by the ODBC data source driver contains specific information on the cause of the problem.

# Unable to execute stored procedure "<stored procedure name>' on device '<device name>'. (Reason: ODBC Specific Error)

#### Error Type:

Serious

#### **Possible Cause:**

An operation that is required to be performed prior to calling the stored procedure has failed.

#### Solution:

Verify that the ODBC data source is configured properly for this stored procedure.

#### Note:

The ODBC Specific Error returned by the ODBC data source driver contains specific information on the cause of the problem.

## Call to execute stored procedure '<stored procedure name>' on device '<device name>' failed (Reason: ODBC Specific Error)

#### **Error Type:**

Serious

## Possible Cause:

- 1. The ODBC data source is not available.
- 2. The ODBC data source is not accessible based on user name and password.
- 3. The input parameters are not valid.

#### Solution:

1. Verify that the ODBC data source is configured properly and that it is accessible by the user or from a remote machine.

2. Verify that input parameters are set properly before executing the stored procedure.

#### Note:

The ODBC Specific Error returned by the ODBC data source driver contains specific information on the cause of the problem.

## Data source '<data source name>' is configured as Read Only (all writes will be rejected)

#### Error Type:

Serious

#### Possible Cause:

The ODBC data source is configured such that writes are not allowed.

#### Solution:

If writes are required, ensure that the data source is configured to allow write access.

### Unable to write to item '<tag address>' (Reason: ODBC Specific Error)

#### Error Type:

Serious

#### Possible Cause:

1. The tag is no longer available or requires a data type not supported by the driver.

- 2. The OPC Server is unable to communicate with the data source.
- 3. The database is read only.
- 4. If the data source is on another PC (other than the OPC server), communications to that PC might be lost.

#### Solution:

- 1. Verify that the tag is valid and the data type is supported by the driver.
- 2. Verify that the data source configuration is correct.
- 3. Verify that the data source has write permissions.
- 4. Check physical connections between the OPC server PC and the data source PC.

#### Note:

The ODBC Specific Error returned by the ODBC data source driver contains specific information on the cause of the problem.

See Also: Data Source Setup

## Index

## Α

| Address Descriptions                                                                                             | . 27 |
|----------------------------------------------------------------------------------------------------|------|
| Address Validation                                                                                               | . 28 |
| Array support is not available for the specified address: ' <address>'</address>                                 | . 29 |
| Automatic Tag Generation Options                                                                                 | . 10 |
| C                                                                                                    |      |
| Call to execute stored procedure ' <stored name="" procedure="">' on device '<device name="">'</device></stored> | . 35 |
| Communication Protocol                                                                                           | 5    |
| CurrentRecord                                                                                                    | . 12 |
| D                                                                                                    |      |
| Data source ' <data name="" source="">' is configured as Read Only (all writes will be rejected)</data>          | . 35 |
| Data Source Access Methods                                                                                       | . 11 |
| Data Source Authentication                                                                                       | . 17 |
| Data Source Query Format                                                                                         | 14   |
| Data Source Settings                                                                                             | . 5  |
| Data Source Setup                                                                                                | 6    |
| Data Type ' <type>' is not valid for device address '<address>'</address></type>                                 | . 29 |
| Data Types Description                                                                                           | . 26 |
| Device address ' <address>' contains a syntax error</address>                                                    | . 29 |
| Device address ' <address>' is Read Only</address>                                                               | . 29 |
| Device Status Messages 20                                                                                        | 8-29 |
| Driver Setup                                                                                                    | . 5  |
| Dynamic Table1 <sup>1</sup>                                                                                      | 1-12 |
| Dynamic Table Control Tags                                                                                       | . 12 |
| E                                                                                                    |      |
| Error Descriptions                                                                                               | 28   |
| F                                                                                                    |      |
| Fixed Table1                                                                                                    | 1-12 |
| L                                                                                                    |      |
| Limit Import                                                                                                    | . 11 |
| Μ                                                                                                    |      |
| MDAC                                                                                                    | 5    |
| Microsoft Data Access Components                                                                                 | 5    |
| Miscellaneous                                                                                                    | . 14 |

| Missing address                                                                                                    | 28   |
|----------------------------------------------------------------------------------------------------|------|
| MoveFirst                                                                                                    | 12   |
| MoveLast                                                                                                    | . 12 |
| MoveNext                                                                                                    | 12   |
| MovePrev                                                                                                    | 12   |
| MySQL                                                                                                    | . 5  |
| 0                                                                                                    |      |
| ODBC API                                                                                                    | . 5  |
| ODBC Client Driver Specific Messages                                                                                         | , 30 |
| Overview                                                                                                    | . 4  |
| P                                                                                                    |      |
| PC                                                                                                    | . 30 |
| Q                                                                                                    |      |
| Query11,                                                                                                    | , 13 |
| Query Interval                                                                                                    | 11   |
| Query validation failed due to the following: (Reason: ODBC Specific Error)                                                  | . 32 |
| R                                                                                                    |      |
| RecordCount                                                                                                    | . 12 |
| Recordset                                                                                                    | 30   |
| Running as a System Service                                                                                                  | 17   |
| S                                                                                                    |      |
| Set Write Access                                                                                                    | 11   |
| Setting up SQL Authentication                                                                                                | . 18 |
| Stored Procedure 11,                                                                                                    | , 15 |
| Stored Procedure Tags                                                                                                    | 16   |
| Supported ODBC Data Sources                                                                                                  | . 5  |
| System DSN                                                                                                    | . 7  |
| т                                                                                                    |      |
| Timing                                                                                                    | . 11 |
| U                                                                                                    |      |
| Unable to connect to data source on channel ' <channel name="">' (Reason: ODBC Specific</channel>                            | 32   |
| Unable to execute stored procedure " <stored name="" procedure="">' on device '<device< td=""><td>34</td></device<></stored> | 34   |
| Unable to open recordset on device ' <device name="">' (Reason: ODBC Specific Error)</device>                                | 32   |
| Unable to query recordset on device ' <device name="">' (Reason: ODBC Specific Error)</device>                               | 33   |
| Unable to read internal tag <tag address="">' on device '<device name="">' (Reason: ODBC</device></tag>                      | 33   |

| Unable to read parameter tag ' <tag address="">', (Reason: ODBC Specific Error)</tag>                                               | 34 |
|----------------------------------------------------------------------------------------------------|----|
| Unable to retrieve detebage value for tag 'stag addresses' on device 's device names'                                               | 22 |
| Unable to retrieve database value for tag <tag address=""> on device <device name=""></device></tag>                                | აა |
| Unable to retrieve stored procedure names. (Reason: ODBC Specific Error)                                                            | 31 |
| Unable to retrieve supported access methods (Reason: ODBC Specific Error)                                                           | 31 |
| Unable to retrieve table column names (Reason: ODBC Specific Error)                                                                 | 31 |
| Unable to retrieve table names (Reason: ODBC Specific Error)                                                                        | 30 |
| Unable to retrieve table row count (Reason: ODBC Specific Error)                                                                    | 31 |
| Unable to write database value ' <value>' for tag '<tag address="">' on device '<device< td=""><td>33</td></device<></tag></value>  | 33 |
| Unable to write to internal tag ' <tag address="">' on device '<device name="">' (Reason: ODBC …<br/>Specific Error)</device></tag> | 34 |
| Unable to write to item ' <tag address="">' (Reason: ODBC Specific Error)</tag>                                                     | 35 |
| Unable to write to parameter tag ' <tag address="">' (Reason: ODBC Specific Error)</tag>                                            | 34 |
| v                                                                                                    |    |

| Validate                                                                             | 13 |
|--------------------------------------------------------------------------------------|----|
| w                                                                                    |    |
| White request rejected on Deed Only item references (debound) news), device news), d |    |

| Write rec | quest reje | cted on | Read Only | item reference | ' <channel p="" r<=""></channel> | name> <device< th=""><th>name&gt;&lt;</th><th>29</th></device<> | name>< | 29 |
|-----------|------------|---------|-----------|----------------|----------------------------------|-----------------------------------------------------------------|--------|----|
| address>  | <b>'</b>   |         |           |                |                                  |                                                                 |        |    |